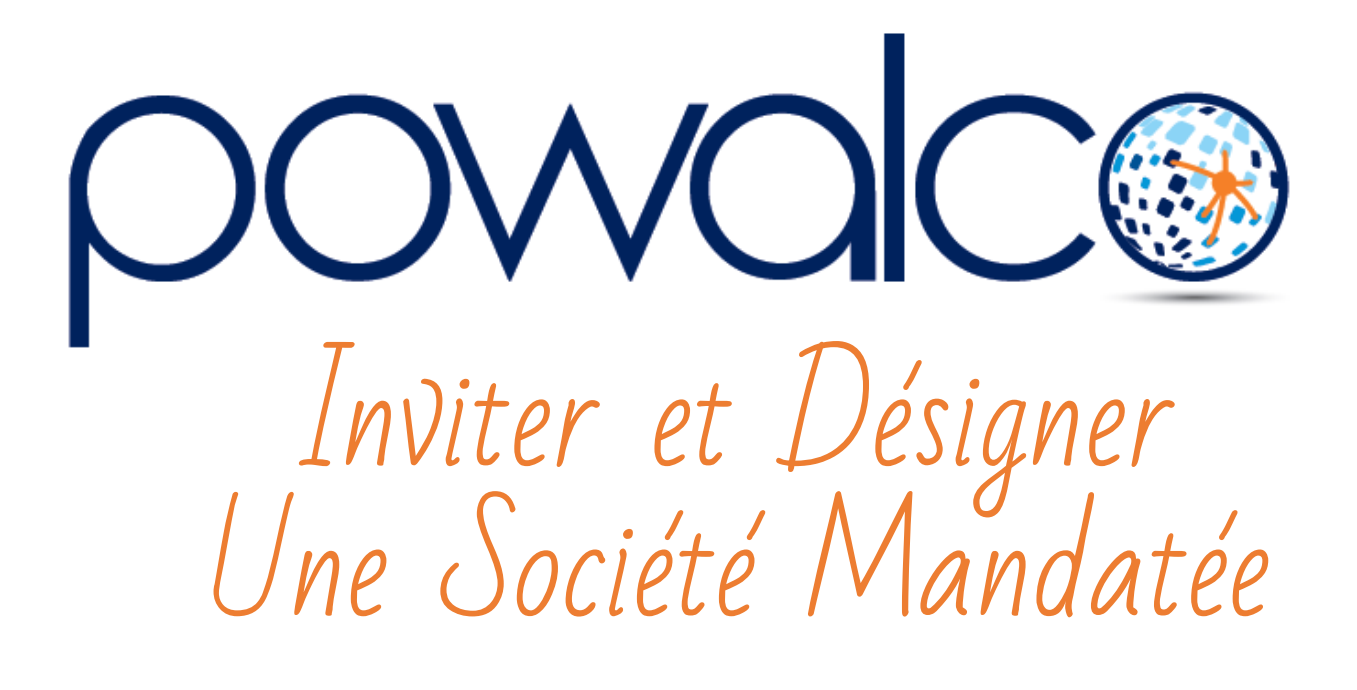

## Table des Matières

| 1. CRÉER UNE NOUVELLE SOCIÉTÉ MANDATÉE        | 3 |
|-----------------------------------------------|---|
| 2. AJOUTER UNE SOCIÉTÉ MANDATÉE PRÉFÉRÉE      | 4 |
| 3. AJOUTER UNE SOCIÉTÉ MANDATÉE À UN CHANTIER | 6 |
| 4. BESOIN D'AIDE ?                            | 8 |

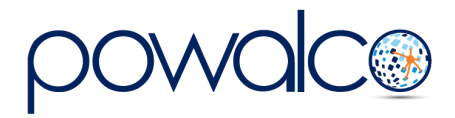

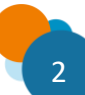

### 1. Créer une nouvelle Société mandatée

Connectez-vous sur la plateforme

- 1. Cliquez sur le menu
- 2. Cliquez sur Gestion Organisation
- 3. Cliquez sur Organisation

| <u>VUE D'ENSEMBLE</u> LISTES INTELLIGENTES<br>FAVORIS |
|-------------------------------------------------------|
| TABLEAU DE BORD                                       |
| AIDE                                                  |
| CHANTIERS PUBLICS                                     |
| Gestion organisation                                  |
| Cotisations                                           |
| Organisation                                          |
| Organisation - KLIM UUID                              |
| Organisations concernées                              |
| Utilisateurs                                          |
|                                                       |

4. Cliquez sur le nom de votre organisation

| Organisation      |                     |        |             |            |  |  |  |  |  |  |
|-------------------|---------------------|--------|-------------|------------|--|--|--|--|--|--|
| TITRE             | TYPE D'OR           | STATUT | CODE POSTAL | COMMUNE    |  |  |  |  |  |  |
| → <u>Deci-Bel</u> | 4 Gestionnaire de c | Actif  | 5432        | La La Land |  |  |  |  |  |  |

- Allez dans l'onglet « Préférences », Société Mandatée
- 6. Cliquez sur le bouton « Créer Lien »

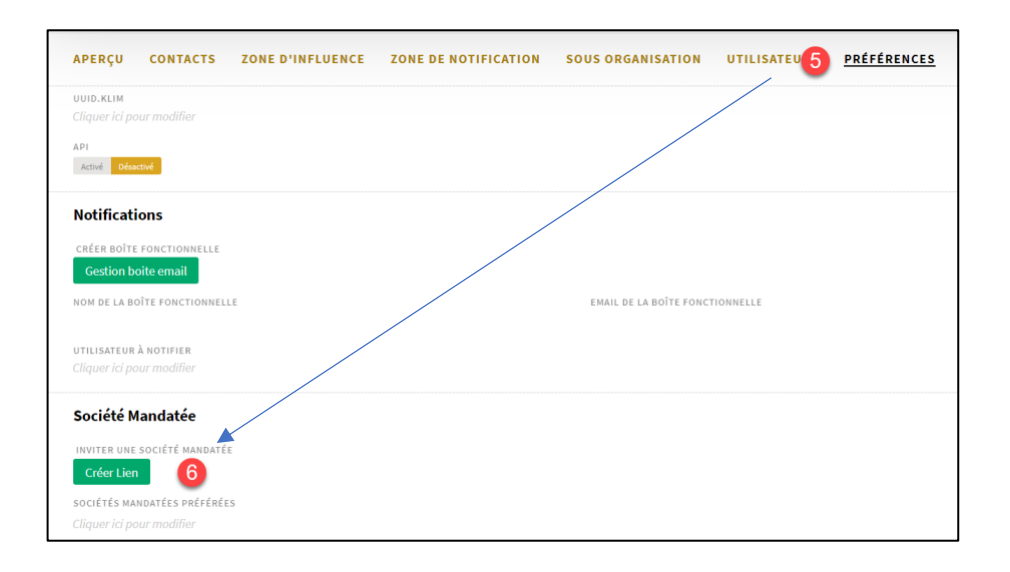

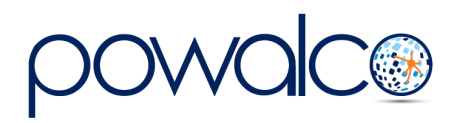

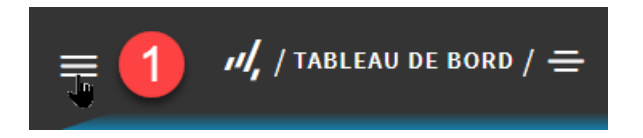

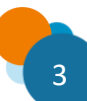

 Envoyez le lien d'enregistrement par mail à votre société mandatée Clé d'enregistrement = hacQkCFV2kgCAAAACQcAAAf7b2VvoW8MAeOE6nrELXU1 Lien d'enregistrement = https://registration.powalco.be /fr/Organisations/Mandated /hacQkCFV2kgCAAAACQcAAAf7b2VvoW8MAeOE6nrELXU1

×

 Quand la société mandatée aura créé son compte, et que celui-ci aura été activé par Powalco, vous pourrez l'ajouter dans les sociétés mandatées préférées de votre organisation.

Si besoin, envoyez notre tutoriel <u>Inscrire une société mandatée</u> à votre société mandatée pour l'aider à créer son compte.

### 2. Ajouter une Société Mandatée préférée

1. Cliquez sur préférences puis cliquez sous sociétés mandatées préférences.

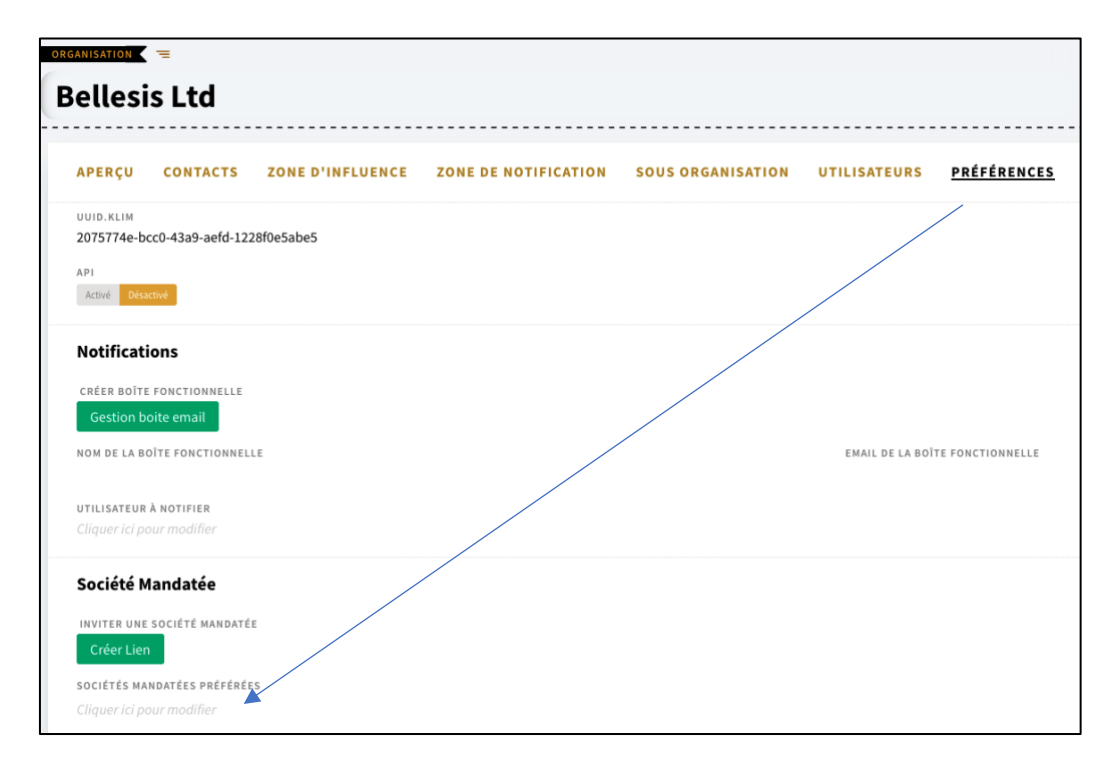

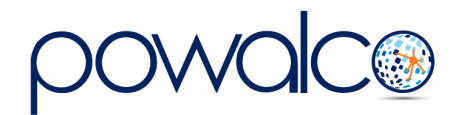

2. Sélectionnez la ou les Sociétés à mandater et confirmez la sélection

|                 |                               |       | V | STATUT           | ASSIGNÉ À             | III ©    |
|-----------------|-------------------------------|-------|---|------------------|-----------------------|----------|
|                 |                               | Titre |   | Travail en cours | /                     | $\nabla$ |
| G               | GRITT Projects                |       |   | Actif            |                       | <b></b>  |
| R               | RD Engineering BVBA           |       |   | Actif            |                       | 1        |
| G               | SKW                           |       |   | Actif            |                       |          |
| A               | APK infra nv                  |       |   | Actif            |                       |          |
| F               | abricom Networks              |       |   | Actif            |                       | <b></b>  |
| V               | /olkerWessels Telecom Belgium |       |   | Actif            |                       | =        |
| H               | H.Berg & associés S.P.R.L.    |       |   | Actif            |                       | 1        |
| 6               | Gesplan s.a.                  |       |   | Actif            |                       | 1        |
| $\rightarrow$ A | AIDE société mandatée         |       |   | Actif            |                       | 1        |
| A               | Arcadis Belgium sa            |       |   | Actif            |                       | =        |
| S               | prl pierard christine         |       |   | Actif            |                       | =        |
| S               | Sotrez-Nizet sprl             |       |   | Actif            |                       |          |
| T               | Frafiroad nv                  |       |   | Actif            |                       |          |
| Т               | FRAMARDENT                    |       |   | Actif            |                       |          |
| 1               | NASEP société mandatée        |       |   | Actif            |                       | =        |
| B               | 3tmex SA                      |       |   | Actif            |                       | =        |
| A               | ARCHITECTES ASSOCIES SA       |       |   | Actif            |                       |          |
| 8               | ksens architectes sprl        |       |   | Actif            |                       |          |
| S               | STP NAMUR (auteur de pprojet) |       |   | Actif            |                       |          |
| S               | SEMACO PM                     |       |   | Actif            |                       | =        |
|                 |                               |       | 1 | → 3              | 20 / 50 / 100 · 50 ÉL | ÉMENTS   |
| elect           | ed                            |       |   |                  |                       |          |
| > INA           | SEP société mandatée          |       |   |                  |                       |          |

3. la société à bien été ajoutée

| anisation =<br>ellesis Ltd                                 |                  |                      |                   |                 |                  |
|------------------------------------------------------------|------------------|----------------------|-------------------|-----------------|------------------|
| APERÇU CONTACTS                                            | ZONE D'INFLUENCE | ZONE DE NOTIFICATION | SOUS ORGANISATION | UTILISATEURS    | PRÉFÉRENCES      |
| UUID.KLIM<br>2075774e-bcc0-43a9-aefd-1228                  | 8f0e5abe5        |                      |                   |                 |                  |
| API<br>Activé Désactivé                                    |                  |                      |                   |                 |                  |
| Notifications                                              |                  |                      |                   |                 |                  |
| CRÉER BOÎTE FONCTIONNELLE<br>Gestion boite email           |                  |                      |                   |                 |                  |
| NOM DE LA BOÎTE FONCTIONNELLI                              | ε                |                      |                   | EMAIL DE LA BOÎ | TE FONCTIONNELLE |
| <b>UTILISATEUR À NOTIFIER</b><br>Cliquer ici pour modifier |                  |                      |                   |                 |                  |
| Société Mandatée                                           |                  |                      |                   |                 |                  |
| INVITER UNE SOCIÉTÉ MANDATÉE<br>Créer Lien                 |                  |                      |                   |                 |                  |
| SOCIÉTÉS MANDATÉES PRÉFÉRÉES                               | 5                |                      |                   |                 |                  |
| > INASEP société mandatée                                  | •                |                      |                   |                 |                  |
|                                                            |                  |                      |                   |                 |                  |

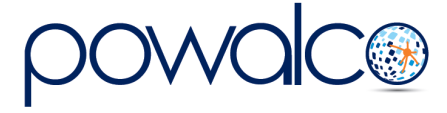

# 3. Ajouter une Société mandatée à un chantier

| H ATH             | 2305             | 522                                 |                             |          |          | AUTORISÉ Ape  | rçu Chantier Run Indica | itor Plan récolement prêt C   |
|-------------------|------------------|-------------------------------------|-----------------------------|----------|----------|---------------|-------------------------|-------------------------------|
| <u>APERÇU</u>     | CARTE            | CHANTIERS LIÉS                      | DISPENSES                   | DOSSIERS | CONTACTS | NOTIFICATIONS | LIGNE DU TEMPS          | PIÈCES JOINTES                |
| STATUT*           |                  |                                     |                             |          |          |               |                         |                               |
| Autorisé          |                  |                                     |                             |          |          |               |                         |                               |
| STATUT            |                  |                                     |                             |          |          |               |                         |                               |
| Changer S         | tatut            |                                     |                             |          |          |               |                         |                               |
| ORGANISATIO       | N*               |                                     |                             |          |          |               |                         |                               |
| > Bellesis Lte    | d                |                                     |                             |          |          |               |                         |                               |
| Organisation resp | ponsable du chai | ntier. Par exemple, dans le cas d'u | n CCC, l'Organisation Pilol | te       |          |               | INTERSECTION ENTRE      | LE CHANTIED ET UNE ZONE GEI É |
|                   |                  |                                     |                             |          |          |               |                         |                               |
| ORGANISATIO       | NS/SOCIÉTÉS      | MANDATÉES SUR LE CHANT              | IER                         |          |          |               |                         |                               |
| > Bellesis Lte    | d                |                                     |                             |          |          |               |                         |                               |
| GDV COMPÉTE       | NT ORGANISA      | TION                                |                             |          |          |               |                         |                               |
| > SPW - MI-R      | - District Ath   |                                     |                             |          |          |               |                         |                               |
| SÉLECTIONNE       | R                |                                     |                             |          |          |               |                         |                               |
| Société Ma        | andatée          |                                     |                             |          |          |               |                         |                               |
| SOCIÉTÉ MANI      | DATÉE            |                                     |                             |          |          |               |                         |                               |
|                   |                  |                                     |                             |          |          |               |                         |                               |

- 1. Cliquez sur le bouton « Société mandatée »
- 2. Dans la fenêtre qui s'ouvre, cliquez sur le « v » à la fin de la ligne « Other » (par défaut la fenêtre s'ouvrira sur « Favorite »)

| FAVORITE               |  |
|------------------------|--|
| NASEP société mandatée |  |
|                        |  |
| Q Chercher             |  |
|                        |  |

3. Tapez votre société mandatée à côté de la loupe et cochez la case.

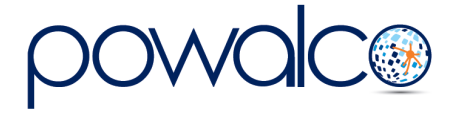

4. Cliquez sur Exécuter. La société mandatée que vous avez désignée a dorénavant accès au chantier et peut le gérer à votre place.

| APERÇU CARTE CHANTIERS LIÉ                                                                                | S DISPENSES | DOSSIERS | CONTACTS | NOTIFICATIONS | LIGNE DU TEMPS        | PIÈCES JOINTES             |
|----------------------------------------------------------------------------------------------------|-------------|----------|----------|---------------|-----------------------|----------------------------|
| statut*<br>Autorisé                                                                                       |             |          |          |               |                       |                            |
| STATUT<br>Changer Statut                                                                                  |             |          |          |               |                       |                            |
| ORGANISATION*                                                                                             |             |          |          |               |                       |                            |
| > Bellesis Ltd                                                                                            |             |          |          |               |                       |                            |
| Organisation regonadale du chanter. Por elempte, dons le ca<br>Organisations/sociétés mandatées sur le ch | ANTIER      |          |          |               | INTERSECTION ENTRE LE | CHANTIER ET UNE ZONE GELÉE |
| <ul> <li>&gt; INASEP société mandatée</li> <li>&gt; Bellesis Ltd</li> </ul>                               |             |          |          |               |                       |                            |
| GDV COMPÉTENT ORGANISATION                                                                                |             |          |          |               |                       |                            |
| > SPW - MI-R - District Ath                                                                               |             |          |          |               |                       |                            |
| SÉLECTIONNER<br>Société Mandatée<br>Société Mandatée                                                      |             |          |          |               |                       |                            |
| > INASEP société mandatée                                                                                 |             |          |          |               |                       |                            |

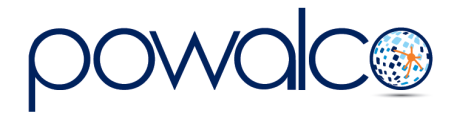

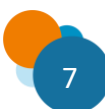

## 4. Besoin d'Aide ?

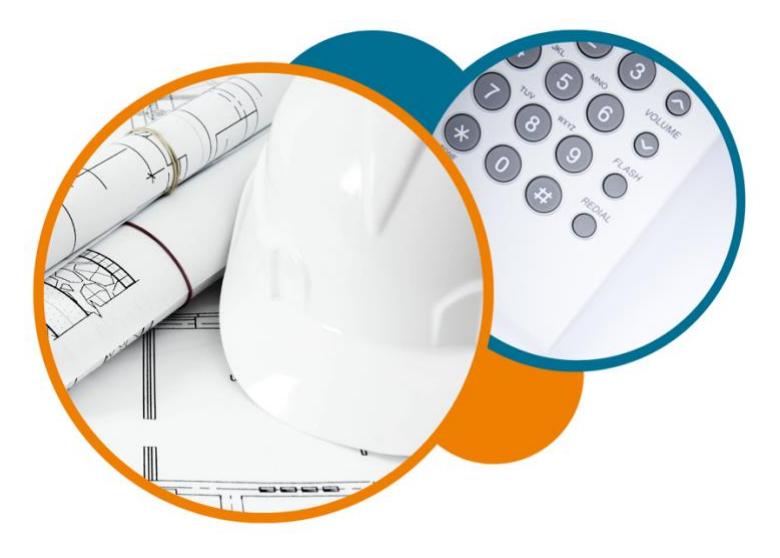

Plateforme Powalco

Pour vous former, conseiller et aider sur la plateforme :

Téléphoner au 081/81.00.45

Écrire à support@powalco.be

Powalco ASBL Avenue d'Écolys 2, bte 19 5020 Suarlée

Comité Technique

Pour des réponses à vos questions d'ordre juridique : Téléphoner au **081/77.27.04** 

Écrire à support.ccch.dgo1@spw.wallonie.be

Commission de coordination des chantiers Comité technique Boulevard du Nord, 8 5000 Namur

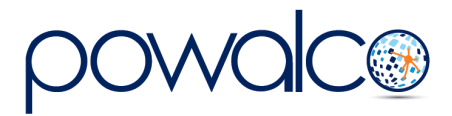

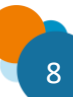